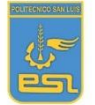

Departamento: Tecnología Docente: Juan Carlos Salinas Guzmán

### LICEO POLITECNICO SAN LUIS

#### Guia # 7

| Asignatura           | : Tecnología.                                                 |
|----------------------|---------------------------------------------------------------|
| Nivel                | :. Segundo Año Medio.                                         |
| Fecha                | : 31/08/20 al 11/09/20                                        |
| Contacto del docente | : juan.salinas@politecnicosanluis.cl                          |
| Horario consultas    | : Lunes, Martes, Miércoles, Jueves, Viernes.                  |
|                      | Mañana 9.00 a 12.00 hrs. Tarde 15.00 a 18.00 hrs              |
| Unidad II            | : Oportunidades y desafíos de la tecnología en la actualidad. |

**Objetivo/Aprendizaje** : **OA5** Evaluar críticamente como las innovaciones tecnológicas actuales afectan a la sociedad y el ambiente, considerando criterios éticos, económicos, ambientales y sociales.

#### Indicadores de Evaluación

Sistematizan la información sobre las distintas etapas del proceso desarrollado a fin de comunicarlas usando recursos digitales u otros medios.

Presentan la información sistematizada utilizando recursos digitales u otros medios.

#### Paso a paso para crear presentaciones en Word

Te dejo las actividades y luego información de cómo crear una presentación en Word paso a paso.

También les dejo este link <u>https://www.youtube.com/watch?v=-4ooZlyprmc</u> en donde explica el paso a pasa ya descrito más abajo en esta guía.

### ACTIVIDAD 1.-

**Crear una presentación Word** con la temática de un producto tecnológico (Objeto o servicio) incluyendo diferentes efectos que entregue Word como figuras, texto, diferentes tipos de letra. Este Word debe tener como **mínimo 4 páginas** incluyendo portada (presentando temática, asignatura, nombre y curso), historia del producto, proceso de fabricación e imágenes.

#### Como crear un Documento en Word 2010

Puedes crear nuevos documentos en Word 2010 sin necesidad de cerrar el documento en el que estabas trabajando. Observa cómo:

#### Pasos para crear un documento

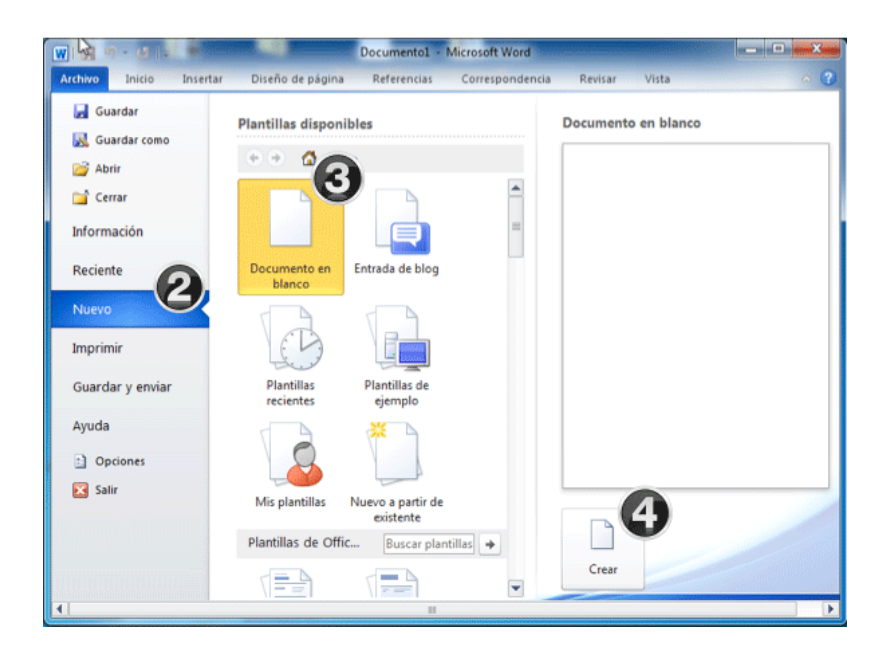

- Paso 1: Haz clic en la pestaña Archivo.
- Paso 2: Después escoge la opción Nuevo.
- Paso 3: Selecciona Documento en blanco.
- Paso 4: Finaliza haciendo clic en el botón Crear

Insertar, eliminar y seleccionar texto

# 1) Insertar texto en Word 2010

Insertar texto en Word 2010 es muy fácil, solo debes ubicar y hacer clic con el mouse en la parte que quieres que vaya el texto, cuando aparezca el cursor podrás empezar a escribir con el teclado de tu computador.

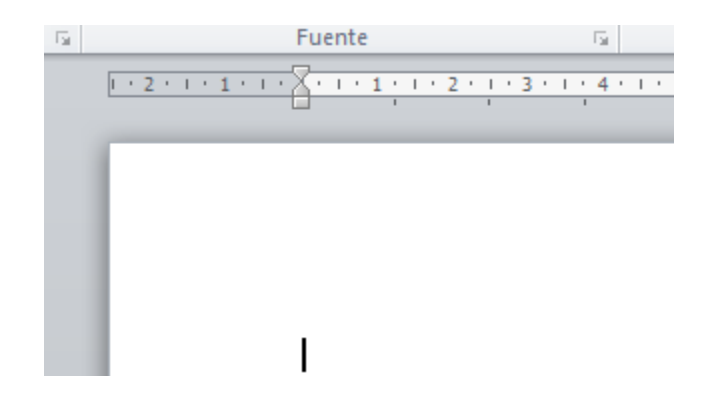

## 2) Eliminar texto en Word 2010

Para eliminar texto del documento, sitúa el cursor al final de la palabra que quieres borrar, y pulsas la tecla **Retroceso** o **Backspace**.

También puedes ubicar el cursor al inicio de la palabra, pero esta vez oprimirás la tecla **Suprimir** en cambio de **Backspace**.

# 3) <u>Seleccionar texto en Word 2010</u>

- **Paso 1:** Para seleccionar texto solo ubica el cursor donde quieres iniciar la selección.
- **Paso 2:** Mantén el botón izquierdo del mouse presionado y mueve el cursor hasta llegar al final de la palabra, frase o párrafo que hayas escogido en que deseas finalizar la selección de texto.

\*Cuando selecciones texto e imágenes en Word 2010 aparecerá una barra de herramientas con opciones de formato para que tengas fácil acceso a ellas. Esto te puede ayudar a ahorrar tiempo.